# Atividades Extraclasse 2024

# Já viu que as inscrições para as Atividades Extraclasse já vão começar?

Fique atento e garanta a sua vaga, afinal, elas **são limitadas!** O processo é simples e rápido e você realiza sem sair de casa.

## CONFIRA O PASSO A PASSO! >>

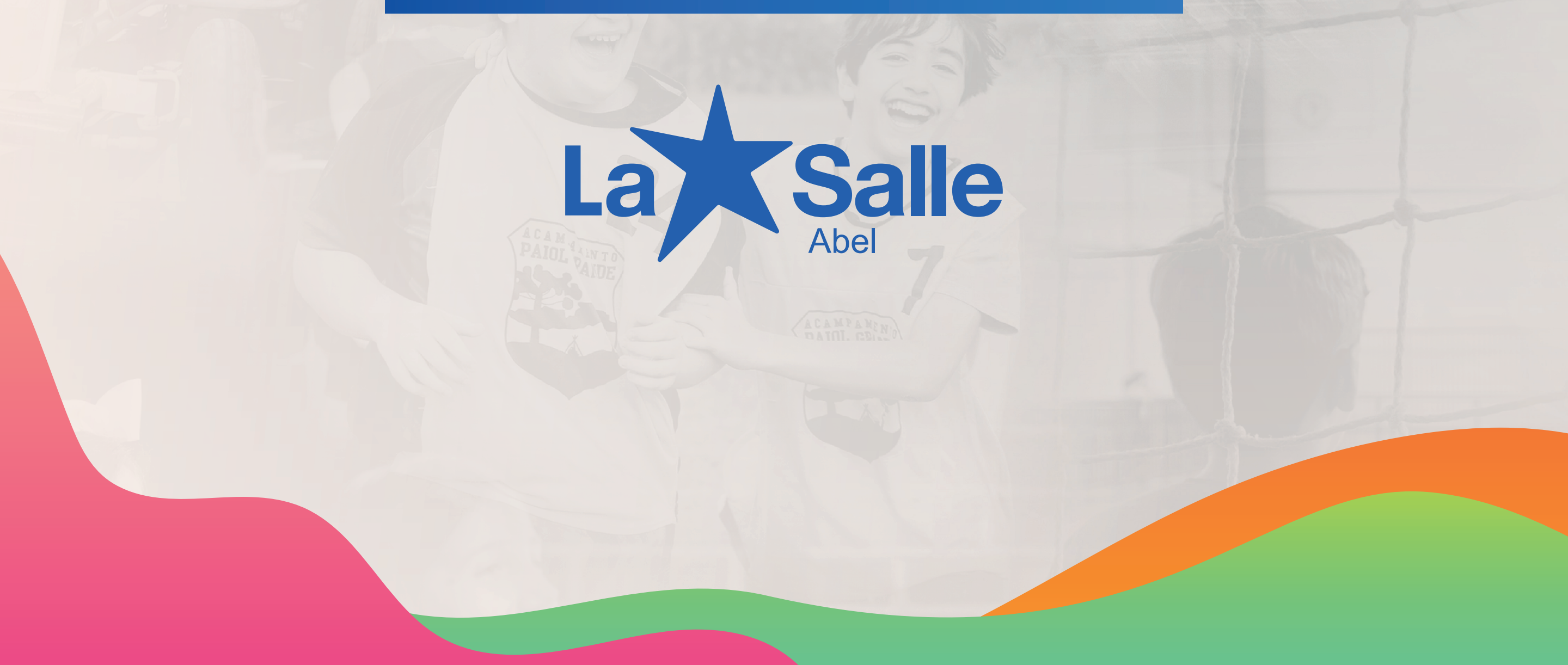

O **responsável financeiro** deve acessar o **Portal do Aluno** com as suas credenciais. No canto esquerdo da tela, clique em Rematrícula e, em seguida, no item **"Atividades Complementares".** 

|      | Portal Aluno                |  |
|------|-----------------------------|--|
|      |                             |  |
| Menu |                             |  |
|      | 醦 Página Principal          |  |
|      | 💻 Dados Cadastrais          |  |
|      | 🎒 Central de Avisos (0)     |  |
|      | 🎧 Quitação Anual de Débitos |  |
| Ξ    |                             |  |
|      | Dados Cadastrais            |  |
|      | Matrículas Realizadas       |  |
|      | Área Pedagógica             |  |
|      | Boletim                     |  |
|      | Consulta Frequência         |  |
|      | Ativid. Complementares      |  |
|      | 표 🥬 Contratos               |  |
|      | 🖃 🥬 Rematrícula             |  |

- Processo de Rematrícula
- Atividades Complementares
- Comprovante
- Opções de Rematrícula
- Turma
- Agenda
- Central de Downloads

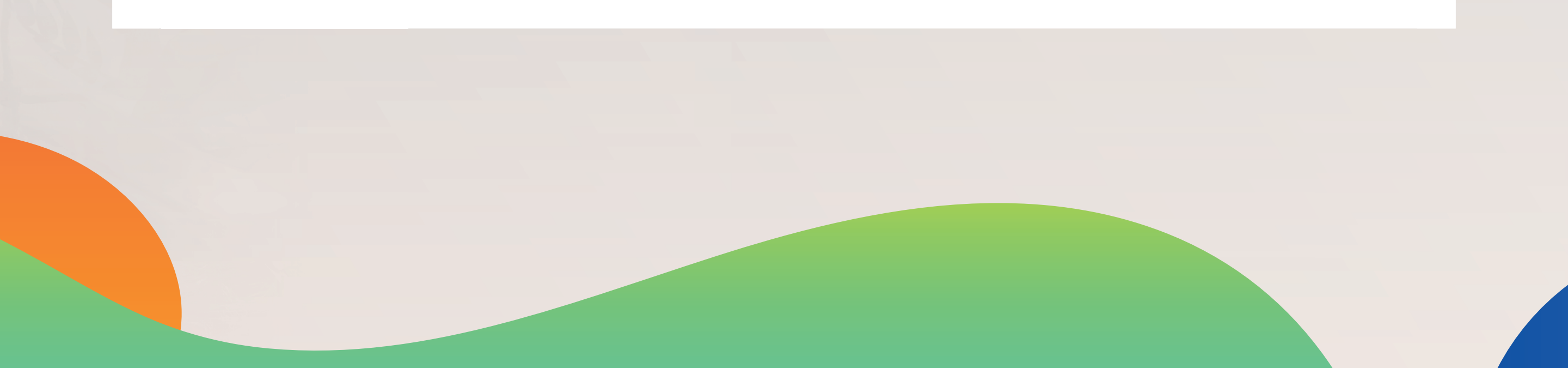

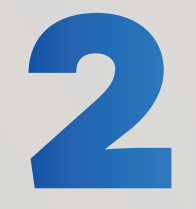

## Na tela seguinte, clique em Iniciar Matrícula.

| Portal Aluno                |                                                                                                    |
|-----------------------------|----------------------------------------------------------------------------------------------------|
| Menu                        | Atividades complementares                                                                                           |
| 💖 Página Principal          | Cursos                                                                                                    |
| 💻 Dados Cadastrais          |                                                                                                    |
| 🎒 Central de Avisos (0)     | 2024 - Atividades Extracurriculares - ABEL/La Salle Abel - Não matriculado (matricula liberada - iniciar matricula) |
| 🔂 Quitação Anual de Débitos |                                                                                                    |
|                             |                                                                                                    |
| Dados Cadastrais            |                                                                                                    |

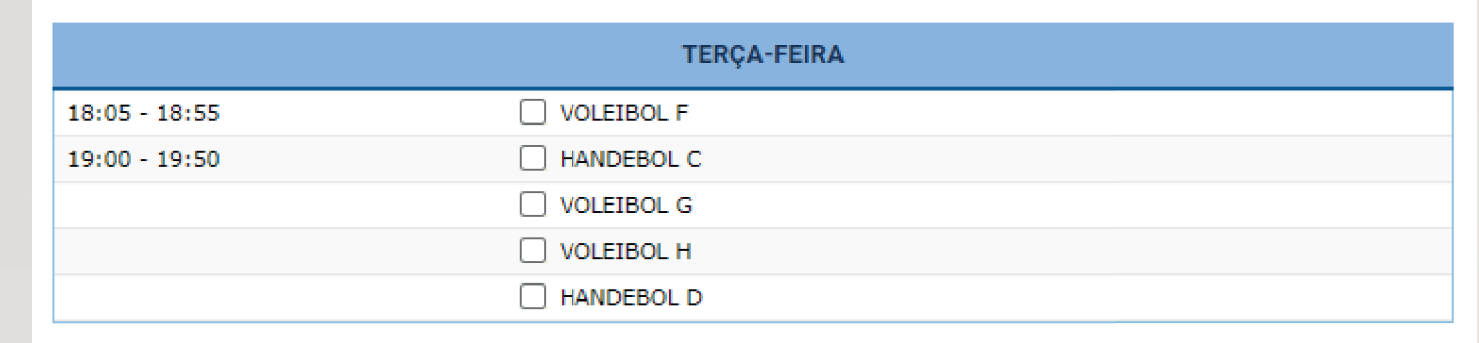

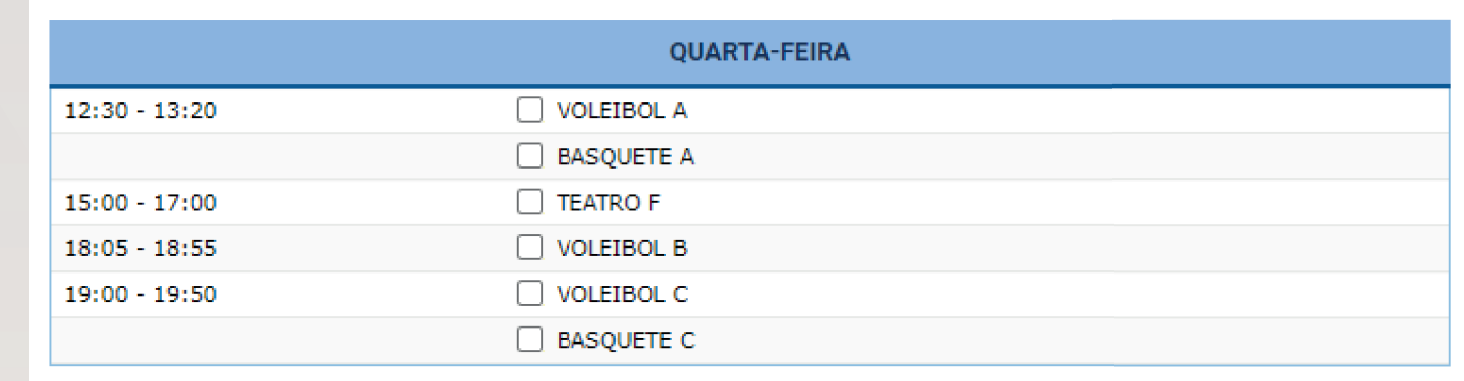

Escolha a atividade que deseja e em seguida

3

#### clique no dia e horário **QUINTA-FEIRA** TEATRO G 15:00 - 17:00 escolhido, e depois em VOLEIBOL F 18:05 - 18:55 HANDEBOL C 19:00 - 19:50 VOLEIBOL G avançar. VOLEIBOL H HANDEBOL D SEXTA-FEIRA OFICINA DE BAIXO 15:30 - 16:00 ORQUESTRA A 17:00 - 19:00 18:00 - 19:00 ORQUESTRA B Voltar Avançar

## Confira as informações referente aos valores.

4

Esta é uma etapa importante, pois confirma a efetivação da inscrição e gera o boleto para pagamento. Aperte **"Finalizar".** 

 Confira as informações abaixo relativas ao próximo período letivo.

 Lembramos que, em caso de reprovação do(a) aluno(a), este processo é invalidado e necessita ser refeito para o Ano/Série corrente.

 Para as Atividades Extracurriculares a vaga só será confirmada mediante ao pagamento do boleto e o número mínimo de inscritos.

 Atividades Extracurriculares
 Taxa de Inscrição
 Valor Mensal

 VOLEIBOL F
 R\$ 160,00
 R\$ 160,00

 Total anual
 R\$ 1.440,00

 Voltar
 Finalizar

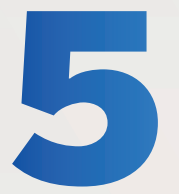

### Verifique as informações e aceite o contrato.

O aceite do Aditivo Contratual foi concluído. Lembramos que a CONFIRMAÇÃO DA REMATRÍCULA só será efetivada quando houver o pagamento da primeira parcela.

Não é necessário imprimir o contrato e entregar na secretaria, este ficará disponível no Portal do Aluno de forma digital.

Parcelas

Aditivo contratual

Atividades Complementares

O contrato ficará disponível na aba "Contratos",

6

localizada no canto inferior esquerdo.

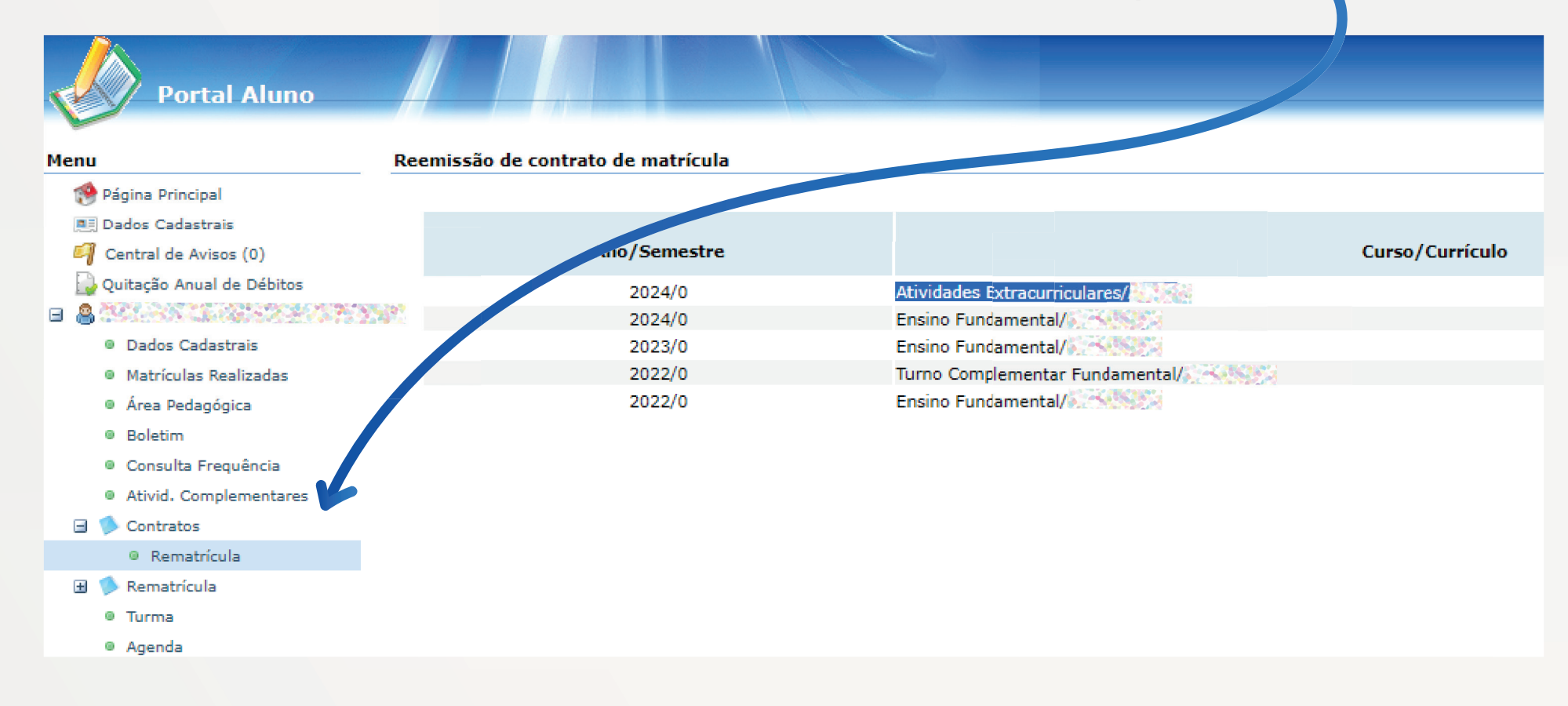

Verifique sua caixa de e-mail, lá estará o boleto de pagamento. Após o pagamento do boleto, o estudante estará matriculado na Atividade escolhida!

7

La Salle | Boleto D Caixa de entrada x

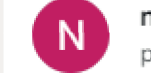

naoresponda.abel@lasalle.org.br <naoresponda.abel@lasalle.org.br> para mim -

#### Prezado(a)

Informamos que o(s) boleto(s) abaixo relacionado(s) encontra(m)-se disponível(is) para emissão via Portal Acadêmico, ou através do link abaixo.

Clique aqui para acessar o boleto

Parcela - R\$ 160,00 - Vencimento: 15/03/2024

Código de barras:

Atenciosamente, Colégio La Salle Abel

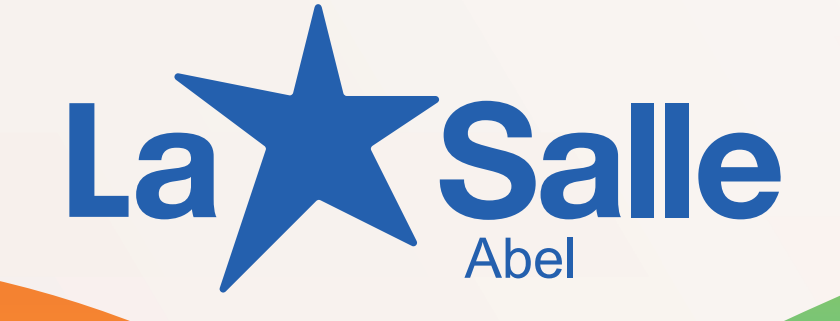